## REGISTRERING

- 1. Efter betaling modtager i en bekræftelse på mail.
- 2. I denne bekræftelse er der nogle links til jeres online holdoplysninger, som i skal ind og udfylde for hver aktiv spiller.
  - a. De resterende informationer udfylder i ved at trykke *rediger* ude i højre side for den gældende spiller.
  - b. Har i endnu ikke tilføjet en spiller skal i trykke på den orange tilføj-knap i højre nedre hjørne.
    - i. Den vil nu spørge efter spillerens e-mail, hvis du ikke vil uddelegerer opgaven om at udfylde informationer, så skriver du blot din egen mail ind i feltet. (Det kan altid rettes senere)
- 3. I skal udfylde Køn, Fødselsdato, Firma/klub, adresse, postnummer og by på spillerne **Dette er vigtigt** at i udfylder dette for alle spillere.

| □ Detaljer for aktivitet / p × + →<br>○ ⊗ ○ appform.dk.participantieum | /wdei,/44255840-0562-489 | e-labot-skala tesetaset            |                            |            |                |                 |        |
|------------------------------------------------------------------------|--------------------------|------------------------------------|----------------------------|------------|----------------|-----------------|--------|
| foreningsCMS                                                           |                          |                                    |                            |            |                |                 |        |
|                                                                        | Indtast<br>Badmintor     | holdopl <sup>a</sup><br>nsæson 202 | ysninger<br>19/2020 - TORS | DAG: TORSI | DAG - 16.00-16 | .50 - EFTERÅR 2 | 2019   |
|                                                                        | Firma/klub*              |                                    | Aalborg Firmaidraet        |            |                |                 |        |
|                                                                        | Ørake om specifik t      | barve"                             | 2                          |            |                |                 | ų.     |
|                                                                        | Mobil                    |                                    | 98190522                   |            |                |                 |        |
|                                                                        | E-mail                   |                                    | info@aaborgfirmaidraet.d   | k          |                |                 |        |
|                                                                        |                          |                                    | Gem hokkupljannger         |            |                |                 |        |
|                                                                        | Holddeltogere            |                                    |                            |            |                |                 |        |
|                                                                        | Fornavn                  | Efternavn                          | E-mail                     | Mobil      | Fødselsdato    |                 | -      |
|                                                                        | line .                   | Rasmussen                          |                            |            |                | -               | Redger |
|                                                                        |                          |                                    |                            |            |                |                 | 7066   |
|                                                                        |                          |                                    |                            |            |                |                 |        |

|                             | +4863-2003-701107802860                                         |                    |
|-----------------------------|-----------------------------------------------------------------|--------------------|
| oreningsCMS                 |                                                                 |                    |
|                             | Indtast deltageroplysr                                          | ninger             |
| Fornave                     | * Line                                                          |                    |
| Efternavn                   | • Reimpsen                                                      |                    |
| E-mailadresse               |                                                                 |                    |
| Mabiltalefonnumme           | ar (                                                            |                    |
|                             |                                                                 |                    |
|                             | contra de la entracionadar nervenar, so o ner manginer de ar an | pe um metaministra |
| Aut 1                       | Rynoe                                                           |                    |
| Fødsefsdato                 | mm0/04/9999                                                     |                    |
| Firma                       |                                                                 |                    |
| 2 Address                   |                                                                 |                    |
| Adresse                     |                                                                 |                    |
| Adresse<br>Postoummer       |                                                                 |                    |
| Adresse<br>Postnummer<br>By |                                                                 |                    |
| Adresse<br>Postnummer<br>By |                                                                 |                    |

- 4. Hvis i gerne vil uddelegere opgaven til jeres spillere, kan i indtaste deres mail og selv invitere dem til at udfylde deres egne oplysninger. På den måde slipper kontaktpersonen for at sidde med alt arbejdet selv. Dvs. så indtaster i kun deres mail og efterfølgende trykker gem. Så er der kommet en konvolut frem, som i blot klikker på. Så sendes der en mail til spilleren og han/hun kan så selv udfylde informationerne om sig selv.
- 5. Efter hver spiller har udfyldt informationerne skal i huske at trykke gem nede i højre hjørne.
- 6. Skulle der i løbet at sæsonen komme en ny spiller til, skal i blot tilføje en ny spiller på samme side som de andre med samme procedure.

| foreningsCMS |                |                                                                                            |     |
|--------------|----------------|--------------------------------------------------------------------------------------------|-----|
|              |                | Indtast deltageroplysninger                                                                |     |
| Form         | neve *         | line                                                                                       | 1.  |
| Efte         | mawn           | Reservation                                                                                |     |
| C E-m        | alladresse )   |                                                                                            | -   |
| Mad          | billaleformmer |                                                                                            | Ξİ. |
|              | υ              | Stjuld de fil exchange/sounger hervander, al vi har mulighed for at sege om medlenstitutud |     |
| Kan          | 6. I           | Keilde                                                                                     | 1   |
| Fueds        | bebelato       | menulationy                                                                                |     |
| Firm         | •              |                                                                                            |     |
| Adm          |                |                                                                                            |     |
| Past         | Internet .     |                                                                                            |     |
| By           |                |                                                                                            |     |
| Teler        | fornummer      |                                                                                            |     |
|              |                | Come stations                                                                              |     |

| Detaijer for aktivitet / pr X 🛄 brugentata er ge | mt +<br>190/4011949-00                         | 🥪<br>2-496-560-970-109 | and5                                  |                       |              |  |
|--------------------------------------------------|------------------------------------------------|------------------------|---------------------------------------|-----------------------|--------------|--|
| foreningsCMS                                     |                                                |                        |                                       |                       |              |  |
|                                                  | Indta                                          | st holdo               | plysninger<br>2019/2020 - TORSDAG: TO | RSDAG - 16.00-16.50 - | EFTERÅR 2019 |  |
|                                                  | Firma/Kub"<br>Ønske om specifik bane"<br>Mobil |                        | Asborg Firmatiant                     |                       |              |  |
|                                                  |                                                |                        | 2 v<br>98110532                       |                       |              |  |
|                                                  |                                                |                        |                                       |                       |              |  |
|                                                  | L-mail                                         |                        | info@aaborgfimaidiset.dk              |                       |              |  |
|                                                  |                                                |                        | Gen Willighteninge                    |                       |              |  |
|                                                  | Holddeltagere                                  |                        |                                       |                       |              |  |
|                                                  | Formaves                                       | Effernann              | Email .                               | Mobil Fødsels         | data         |  |
|                                                  | Lise                                           | Rasmussen              | INFO@IAALBORGFIRMAIDRAET.DK           |                       | - Rediger    |  |
|                                                  |                                                |                        |                                       |                       | ( THE R      |  |

Har i nogle spørgsmål til registreringen eller mangler i jeres link til jeres holdoplysninger, så kan i tage fat på den daglige leder, Lise Rasmussen.

E-mail: info@aalborgfirmaidraet.dk - Telefon: 98190522

Dette er et nyt tiltag i Aalborg Firmaidræt, som vi håber at i vil tage godt imod og give en fair chance

Mvh/ kontoret